วิธีการเชื่อมต่อ Wifi แบบ Infra (Router) เครื่องพิมพ์รุ่น ME-301 สำหรับ Windows

1. Connect Wireless ที่เครื่องคอมพิวเตอร์ กับ Router หรือ Access Point

1.คลิกขวาที่ไอคอน 🖾 ด้านล่างขวาจอคอมพิวเตอร์ เลือก View Available Wireless Network

| Cha  | nge Windows Firewall settings |     |
|------|-------------------------------|-----|
| Ope  | n Network Connections         |     |
| Rep  | air                           |     |
| Viev | ¥ Available Wireless Netwo    | rks |
|      | 👷 areenshou inage             |     |

2.เลือกชื่อ Router หรือ Access Point จากนั้นคลิก Connect

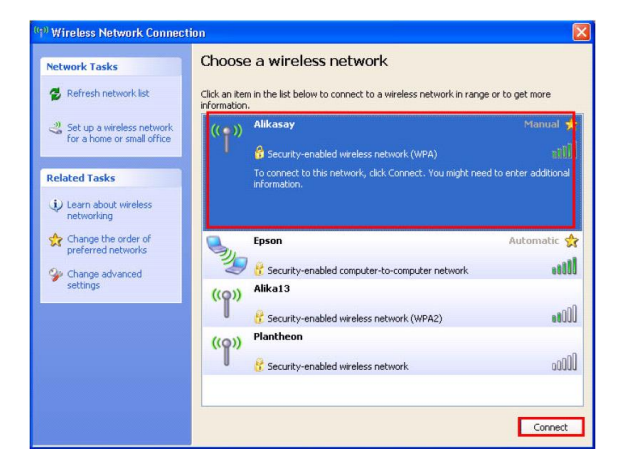

#### 3.ใส่ Password จากนั้นคลิก Connect

| The network 'Alikasay' req<br>network key helps preven | uires a network key (also called a WEP<br>t unknown intruders from connecting to | key or WPA key). A<br>this network. |
|--------------------------------------------------------|----------------------------------------------------------------------------------|-------------------------------------|
| Type the key, and then d                               | ck Connect.                                                                      |                                     |
| Network key:                                           | •••••                                                                            |                                     |
| Confirm network key:                                   |                                                                                  |                                     |

### 4.จะปรากฏสถานะ Connected

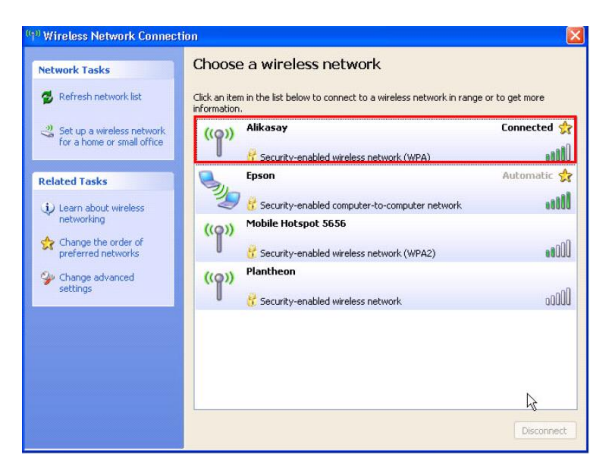

## 2. วิธีการเช็ต WiFi

#### 1.ใส่แผ่นไดร์เวอร์

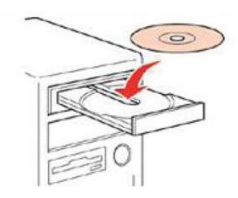

# 2. คลิกที่ " 🗹 ฉันยอมรับในเนื้อกาของข้อตกลงการใช้โปรแกรม " จากนั้นคลิก " ถัดไป "

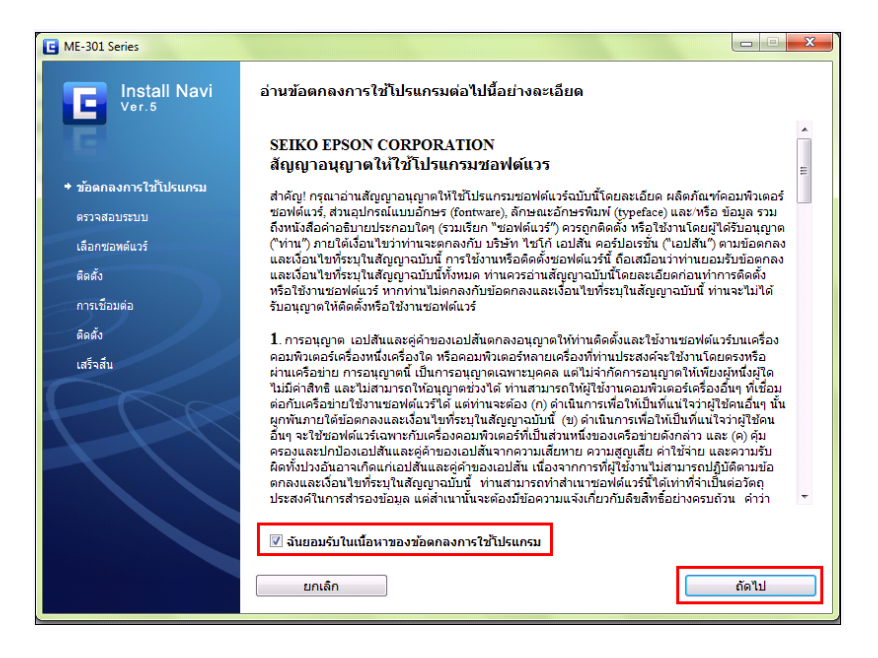

#### 3.เลือก "ขอฟต์แวร์ที่ต้องการติดตั้ง″ หากติดตั้งผ่าน wifi ต้องเลือก " Epson Network Utilies " ด้วย จากนั้นคลิก " ติดตั้ง "

| E ME-301 Series        |                                                                                                    |
|------------------------|----------------------------------------------------------------------------------------------------|
| Install Navi           | เลือกชอฟด์แวร์เพื่อติดตั้ง                                                                                                    |
|                        | เนื้อที่ฮาร์ดดิสก์ที่ใช้ : 125 MB                                                                                                    |
| LE                     | ♥ ใดรฟเวอร์และยุทิลิดี Epson                                                                                                    |
| 💙 ข้อตกลงการใช้โปรแกรม | Epson Event Manager                                                                                                    |
| 🛩 ตรวจสอบระบบ          | <ul> <li>เพิ่มสิงค์ผู้มือออนไลน์ลงบนเดสก์ท็อป</li> <li>รองได้แกร้ความข้าย</li> </ul>                                                                        |
| + เลือกชอพด์แวร์       | OCR Software                                                                                                    |
| ติดตั้ง                |                                                                                                    |
| การเชื่อมต่อ           |                                                                                                    |
| ติดตั้ง                |                                                                                                    |
| เสร็จสิ้น              |                                                                                                    |
| PPR                    | 🗹 ใช้เวอร์ชั่นลำสุด<br>การดาวน์โหลดอาจไข้เวลาครู่หนึ่ง ขึ้นอยู่กับสภาพแวดล้อมเครือข่ายของท่าน                                                               |
|                        | บ้ทำให้ทำบท่างนอยู่บุโลง บุนสแกนแอร์ให้เปิดโปรแกรมสแกน ท่านยังสามารถบันทึกการตั้งค่าสแกนที่<br>ใช้งานบ่อย ทำให้การสแกนโปรเจ็กค์ต่างๆ ของท่านรวดเร็วยิ่งขึ้น |
|                        | ยกเล็ก ย้อนกลับ ติดตั้ง                                                                                                    |

#### 4. จะปรากฏหน้าต่างดังรูป

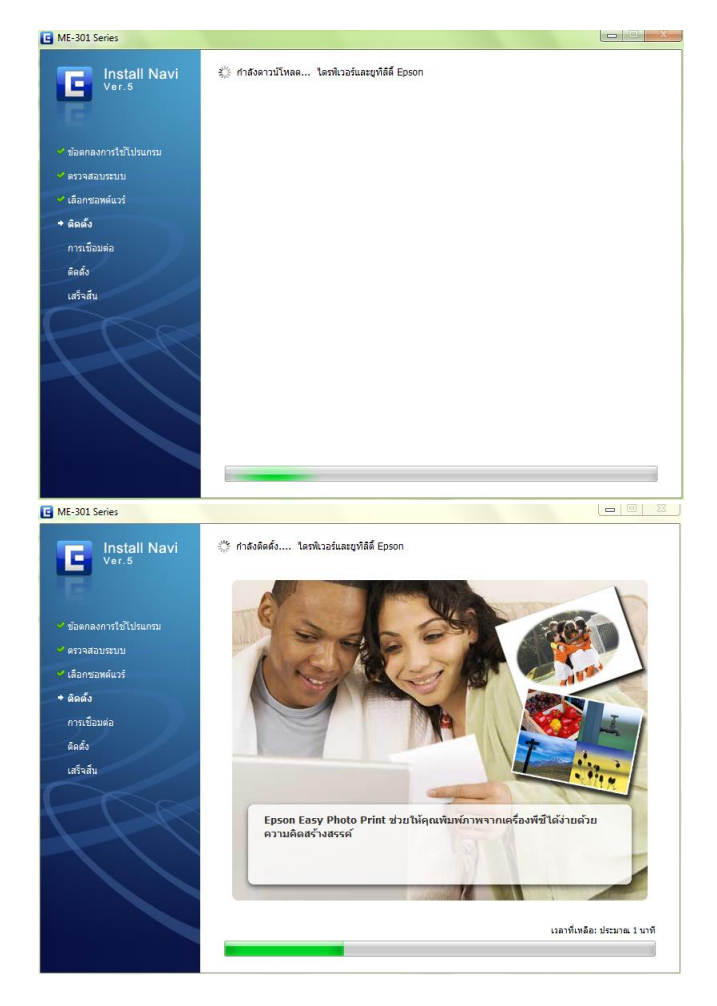

# 5.คลิกเลือก " เชื่อมต่อผ่าน WiFi " จากนั้นคลิก " ถัดไป "

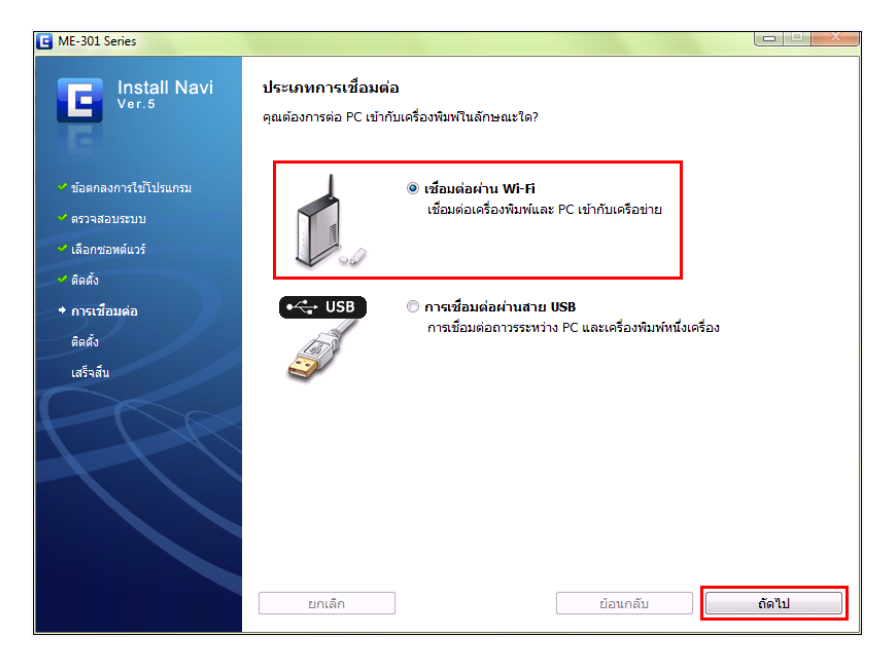

## 6. เลือก "ใช่ : ติดตั้งเป็นครั้งแรก " จากนั้นคลิก " ถัดไป "

| G ME-301 Series                                                                                                    |                                                                                             |       |
|----------------------------------------------------------------------------------------------------|---------------------------------------------------------------------------------------------|-------|
| Install Navi<br>Ver.5                                                                                                    | การติดตั้งครั้งแรก<br>คุณติดตั้งเครื่องพิมพเป็นครั้งแรกใช่หรือไม่?                          |       |
| <ul> <li>ช้อดกลงการใช้โปรแกรม</li> <li><a> <ul> <li><a>             яรวจสอบระบบ</a></li> <li><a> </a> </li> <li><a>             ябอกชอพด์แวร์</a> </li> </ul> </a></li> </ul> |                                                                                             |       |
| <ul> <li>ศิตตั้ง</li> <li>↑ การเชือบต่อ</li> <li>ศิตตั้ง</li> <li>เสร็จสับ</li> </ul>                                                                                         | • ไม่ใช่ : ดิดดั้ง PC เพิ่มเดิม<br>ดิดดั้งเครื่องพิมพ์เรียบร้อยแล้ว เชื่อมต่อเข้ากับ PC นี้ |       |
| 197                                                                                                    |                                                                                             |       |
|                                                                                                    | ี <u>ข้อ<b>นกดับ</b></u>                                                                    | ถัดไป |

# 7.คลิก " เชื่อมต่อ WiFi อัตโนมัติ " จากนั้นคลิก " ถัดไป "

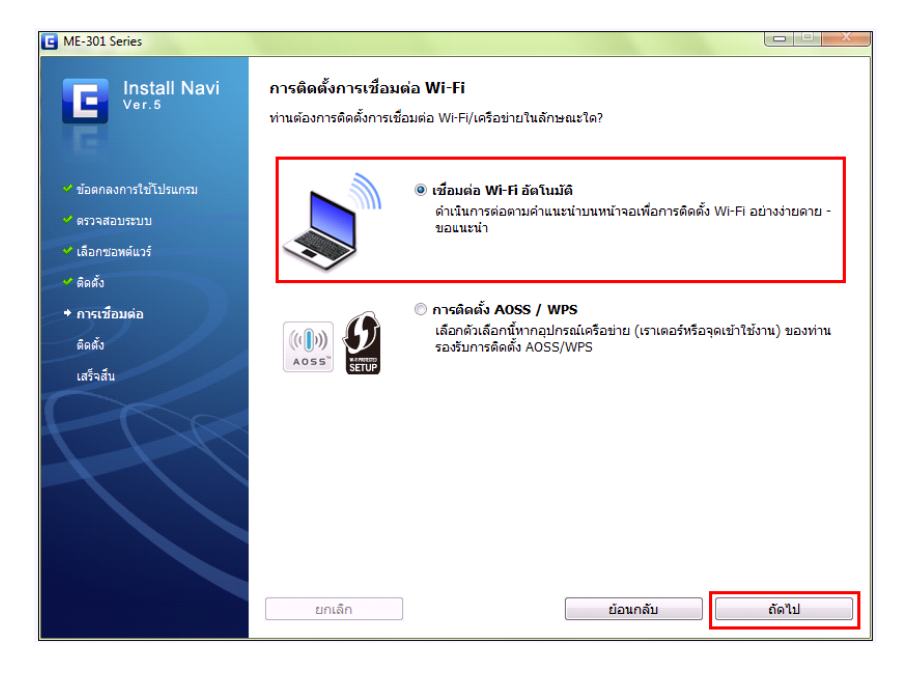

# 

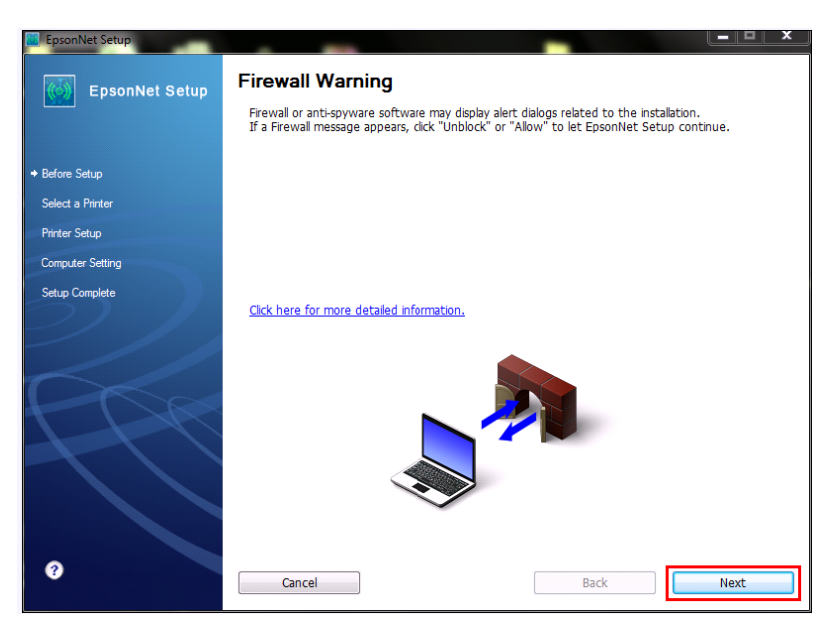

## 9.จะปรากฎหน้าต่างดังรูป

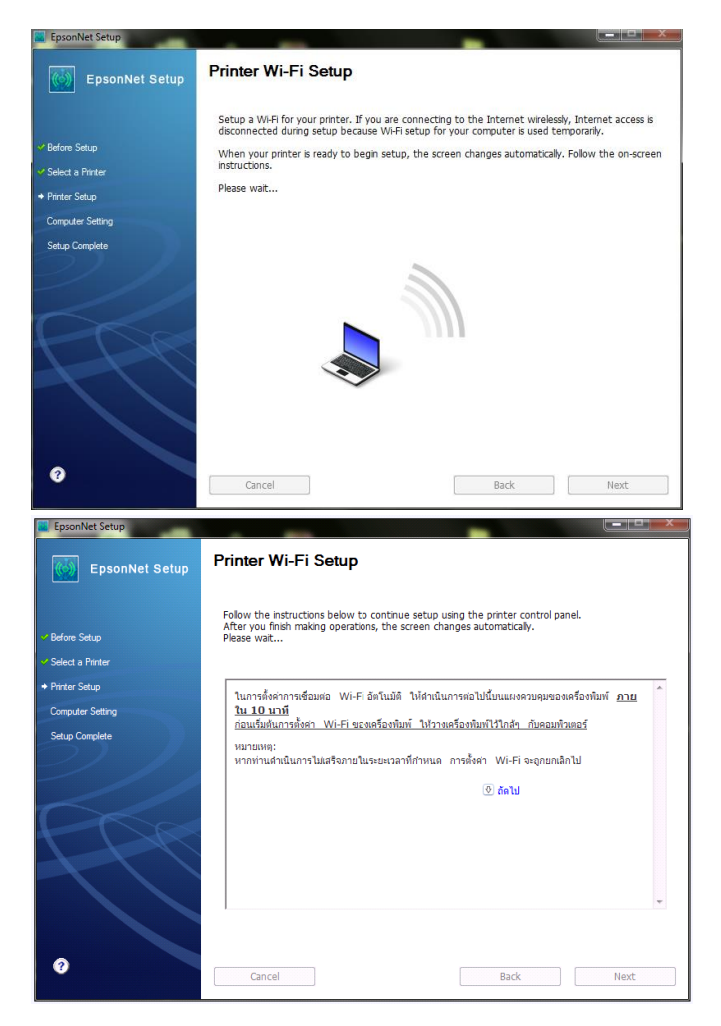

\*\* ในการตั้งค่าการเชื่อมต่อ WiFi อัตโนมัติ ให้ดำเนินการต่อไปนี้บนแผงควบควมของเครื่องพิมพ์ <u>ภายใน 10</u> <u>นาท</u>ี ก่อนการเริ่มต้น

การตั้งค่า WiFi ของเครื่องพิมพ์ ให้วางเครื่องพิมพ์ไว้ใกล้ๆ กับคอมพิวเตอร์

หมายเหตุ : หากท่านดำเนินการไม่สำเร็จภายในระยะเวลาที่กำหนด การตั้งค่า WiFi จะถูกยกเลิกไป

10. ปรากฏหน้าต่าง ให้กดปุ่ม " Wifi " ที่หน้าเครื่องพิมพ์ <u>ประมาณ 3 วินาที</u>

(หรืออ่านรายละเอียดการติดตั้ง ในคำแนะนำการเปิดสัญญาณ WiFi ที่เครื่อง บนหน้าจอติดตั้งไดร์เวอร์ เพิ่มเติม)

| EpsonNet Setup                    |                                                                                                    |
|-----------------------------------|----------------------------------------------------------------------------------------------------|
| EpsonNet Setup                    | Printer Wi-Fi Setup                                                                                                    |
| ✓ Before Setup ✓ Select a Printer | Follow the instructions below to continue setup using the printer control panel.<br>After you finish making operations, the screen changes automatically.<br>Please wait                                                                                                    |
|                                   | 1 กดปุ่ม Wi-Fi ประมาณ <u>สา่มวินาที</u>                                                                                                    |
| Computer Setting                  | 2 ไฟแสดงสถานะ Wi-Fi จะกะพริบสลับกันไปมา<br>ออกต้องใช้ต่ออาสางสามบอลีในออกซี่อาเพ่อเรื่อ หรือหรือข้อข้อเรื่องเรื่องเรื่อ<br>เรื่องเรื่องเรื่องเรื่องเรื่องเรื่องเรื่องเรื่องเรื่องเรื่องเรื่องเรื่องเรื่องเรื่องเรื่องเรื่องเรื่องเรื่องเรื่องเรื่องเรื่องเรื่องเรื่องเรื่องเรื่องเรื่องเรื่องเรื่องเรื่องเรื่องเรื่องเรื่องเรื่องเรื่องเรื่องเรื่องเรื่องเรื่องเรื่องเรื่อ<br>เป็นเป็นเรื่องเรื่องเร<br>เป็นเรื่องเรื่องเ |
| Setup Complete                    |                                                                                                    |
| 199                               | ถ้าไฟแสดงสถานะเครือข่ายสิเขียวกับอยู่ และไฟแสดงสถานะเครือข่ายสิสมกะพรับ ไห้คลิกที่ลังก์ต่อไปนี<br><sup>(</sup> ) <u>แสดงดัวอย่าง [ช้อผิดพลาดจากการหมดเวลา]</u><br>ถ้าท่านเห็นหน้าจอ Set Network Location (ดั้งค่าที่ตั้งเครือข่าย) ปรากฏขึ้น ให้กด<br>Cancel (ยกเฉิก) เพื่อปิดหน้าจอ<br>(() แสดงด้วอย่าง "หน้าจอ ดั่งคาที่ตั้งเครือข่าย"                                                                                                    |
|                                   | ก่อนหน้า 🔄 👻                                                                                                    |
|                                   |                                                                                                    |
| 0                                 | Cancel Back Next                                                                                                    |

\*\* ไฟ WiFi ที่หน้าเครื่อง จะกระพริบสลับ เขียว-ส้ม ไปมา ให้รอจนกว่าไฟ WiFi จะติดเป็นเขียวนิ่ง จากนั้น หน้า จกการติดตั้งไดร์เวอร์ จะดำเนินการต่อในลำดับต่อไป

<mark>หมายเหตุ :</mark> หากไฟ WiFi ที่หน้าเครื่องพิมพ์ ติดเป็นสีส้มกระพริบ ให้ดำเนินขั้นตอนการแก้ไขตามที่ในหน้าต่างการ ติดตั้งไดร์เวอร์แจ้งขึ้นมาตามลำดับ

11. เมื่อไฟ WiFi หน้าเครื่องติดเป็นสีเขียวนิ่งแล้ว หน้าต่างการติดตั้งจะดำเนินการ Setup ให้รอประมาณ1-2 นาที

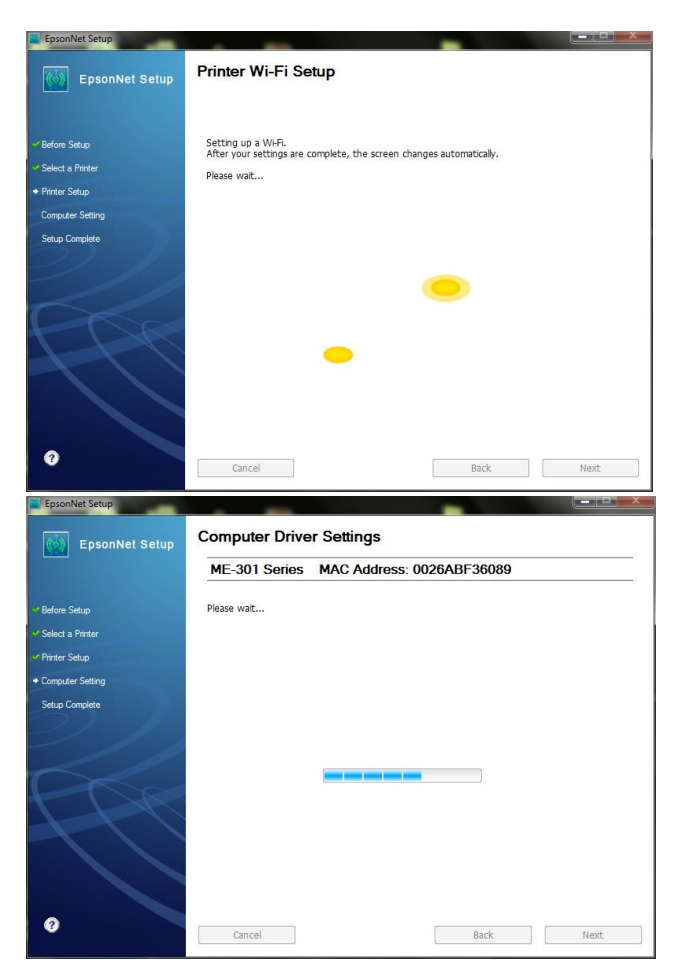

### 12. คลิก "**Finish"**

| 🧱 EpsonNet Setup |                                                 |                                            |            |        | x |
|------------------|-------------------------------------------------|--------------------------------------------|------------|--------|---|
| EpsonNet Setup   | Installation Complete                           | te                                         |            |        |   |
|                  | ME-301 Series MA                                | C Address: 0026ABF                         | 36089      |        | _ |
| ✓ Before Setup   | Setup completed successfully.                   | Click "Finish" to close the Setu           | <b>p</b> . |        |   |
| Select a Printer |                                                 |                                            |            |        |   |
| ✓ Printer Setup  | Printer                                         |                                            |            |        |   |
| Computer Setting | Network printing is n<br>Click "Print Test Page | ow enabled.<br>e" to try printing over the | e network. |        |   |
| → Setup Complete | See your documentat                             | ion for details on loadin                  | g paper.   |        |   |
| 2                | Print Test                                      | Page                                       | Back       | Finish |   |

# 13. จากนั้นจะขึ้นหน้าต่างดังนี้ โปรดรอ ...

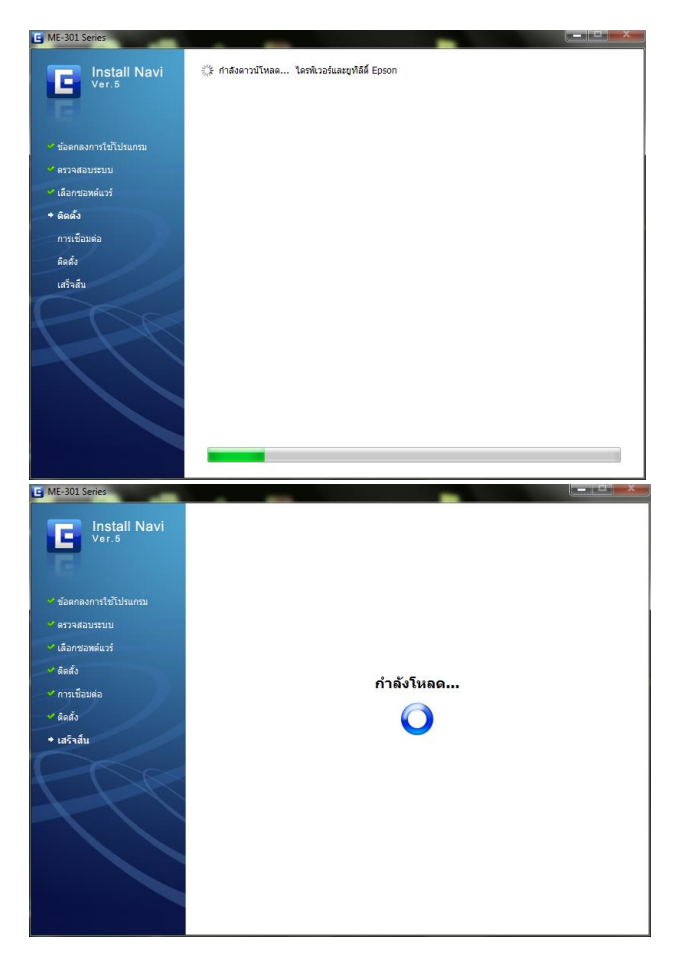

# 14. จะปรากฏหน้าต่างให้ "ไม่<mark>ต้องการติดตั้ง" แล้วคลิก</mark> "สิ้นสุด"

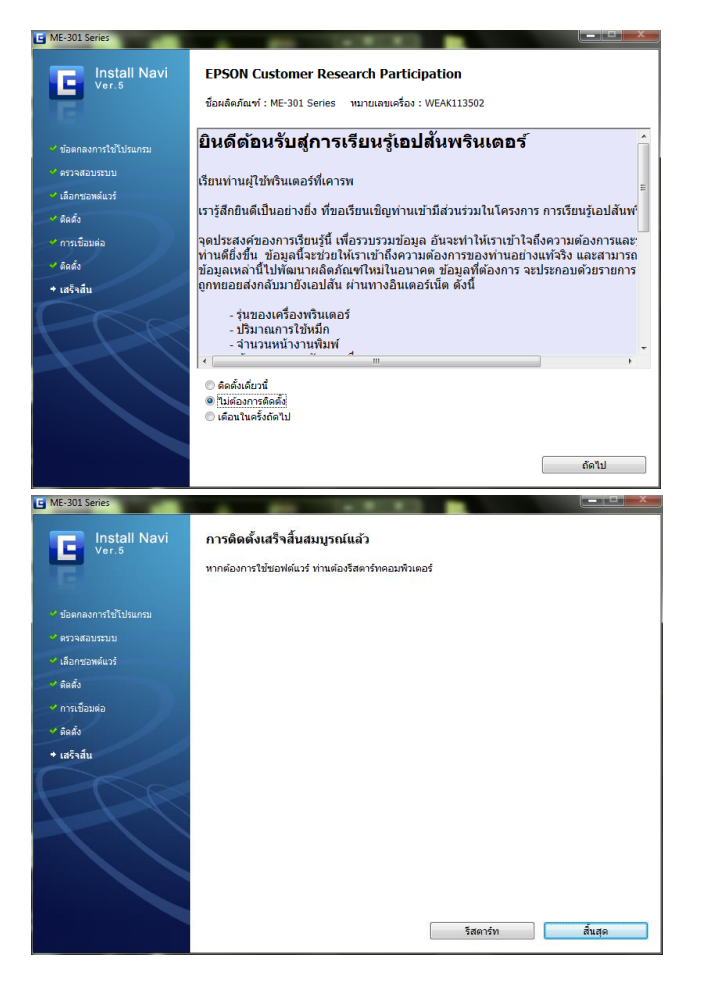